## How to login to the My Library

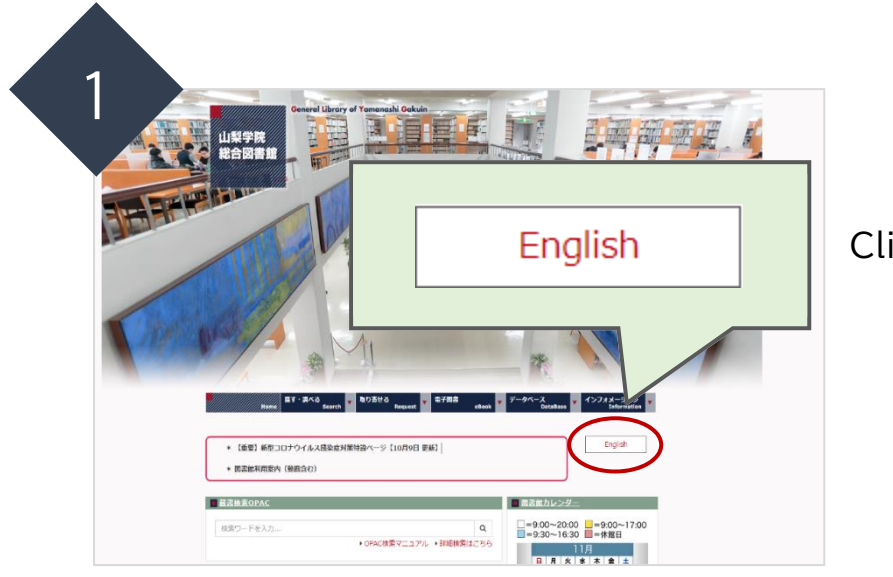

Click "English".

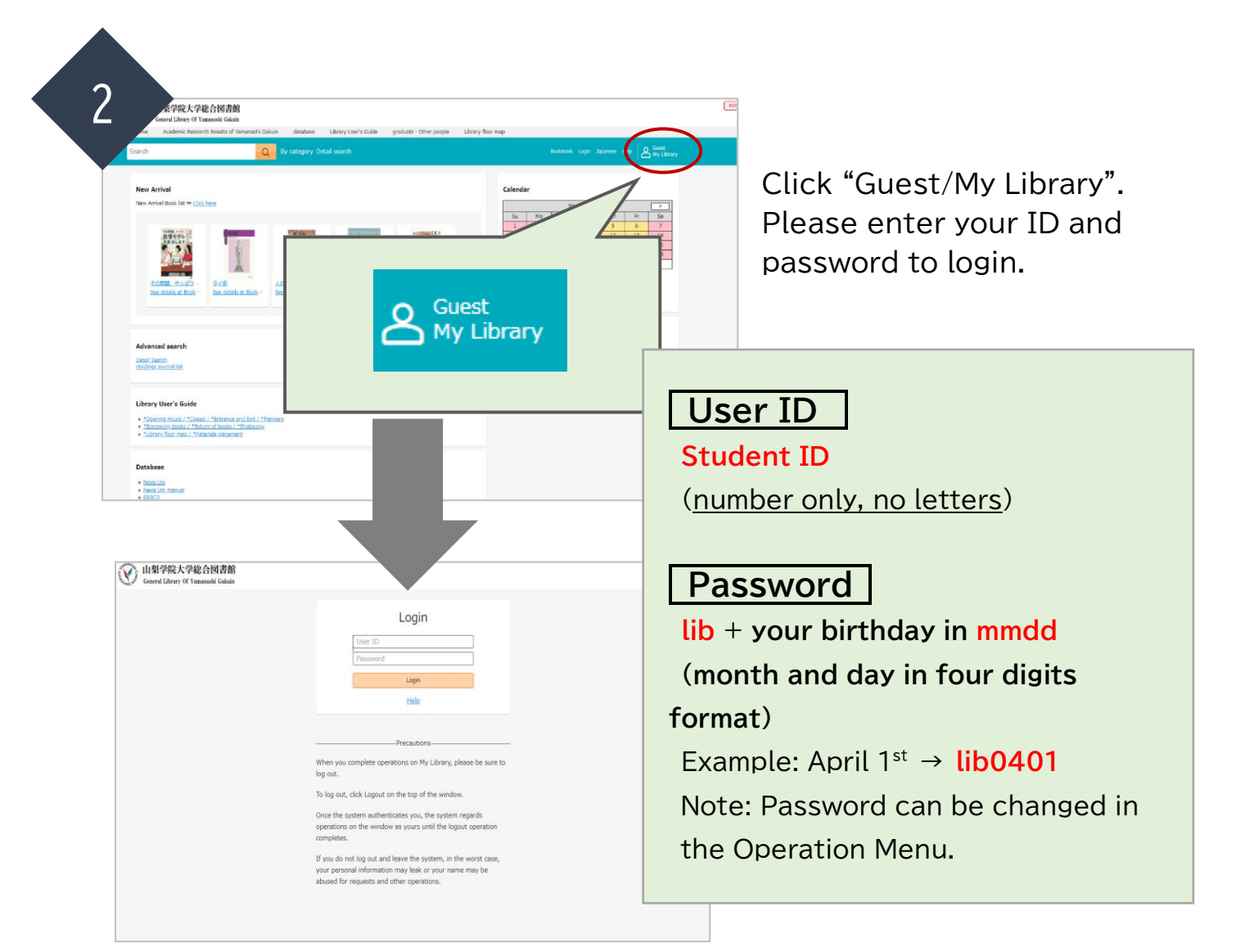

| eneral Library Of Ya             | ta ta ta ta ta ta ta<br>nanashi Gakuin |          |       |        |               |   |       |
|----------------------------------|----------------------------------------|----------|-------|--------|---------------|---|-------|
| 使用                               | Q                                      | カテゴリ検索   | 許細統索  |        | ロジアクト English | 2 | 24943 |
| ップ画面 > マイライブラリ                   |                                        |          |       |        |               |   |       |
| ?イライブラリ                          |                                        |          |       |        | Λ             |   |       |
| 5知らせはありません。                      |                                        |          |       |        |               |   |       |
| ★ 信報                             |                                        |          |       |        |               |   |       |
| [EBSCOhost]                      |                                        |          |       | Englis | h             |   |       |
| 学外から_[EBSCOhost] を利              | 用する方は、ここからお入                           | りください。   |       |        |               |   |       |
| 【EBSCO eBookコレクラ                 | ション】                                   |          |       |        |               |   |       |
| 学外から [EBSCO eBookコレ              | <u>・クション]</u> を利用する方は                  | 、ここからお入  | D:    |        |               |   |       |
| [Nexis Uni]                      |                                        |          |       |        |               |   |       |
| 学外から <u>[Nexis Uni]</u> を利用      | する方は、ここからお入り                           | )ください。   |       |        |               |   |       |
| 【日経BP記事検索サービ                     | ス                                      |          |       |        |               |   |       |
| 学外から <u>「日経即記事検索サ</u><br>【JSTOR】 | <u>ービス]</u> を利用する方は、i                  | ここからお入りく | ください。 |        |               |   |       |

When you log in, the display will return to Japanese, so click the English button.

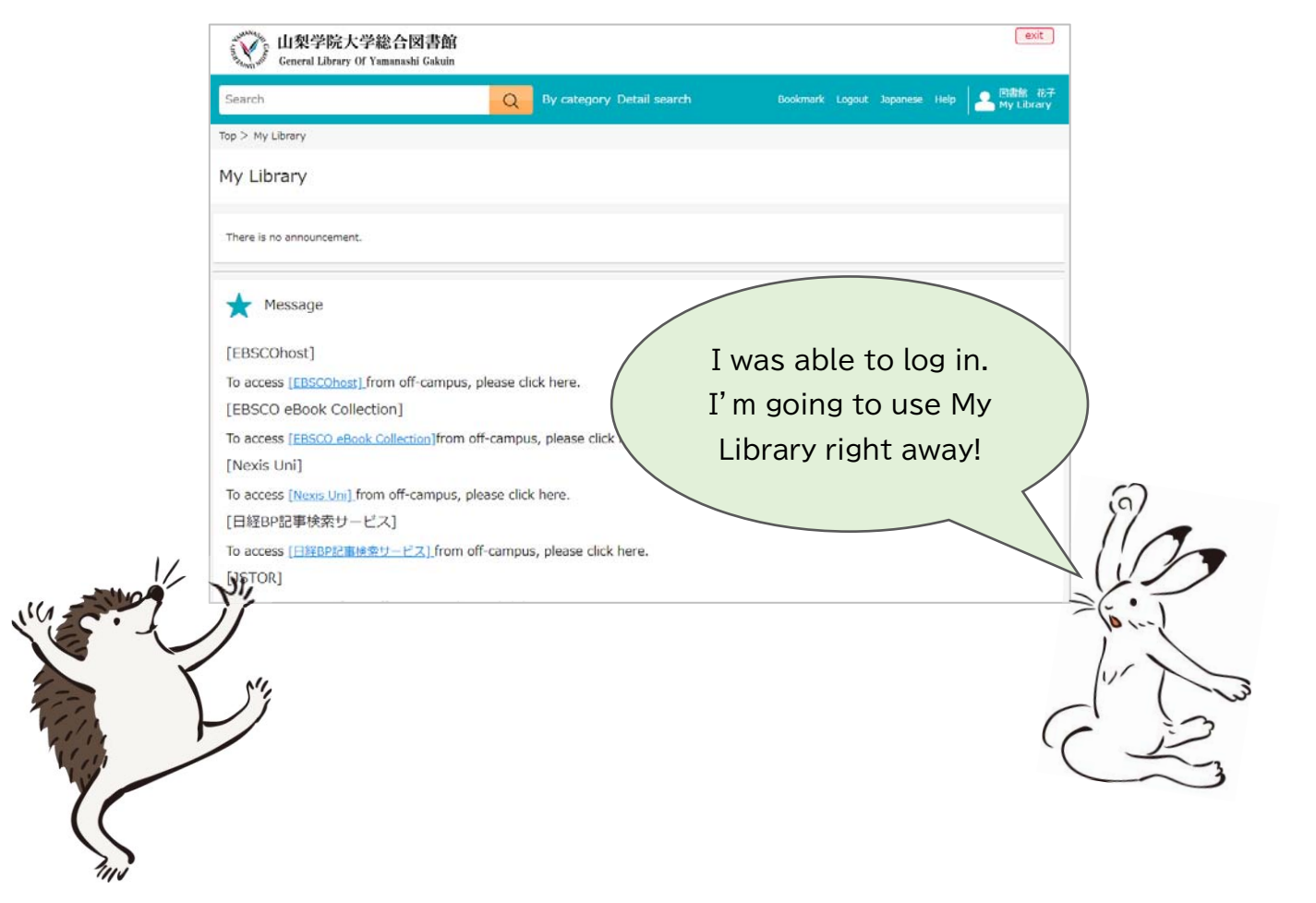

## $\diamondsuit$ Accessing JSTOR from Off-campus

After logging in, click "JSTOR" listed in the "★Message" menu.

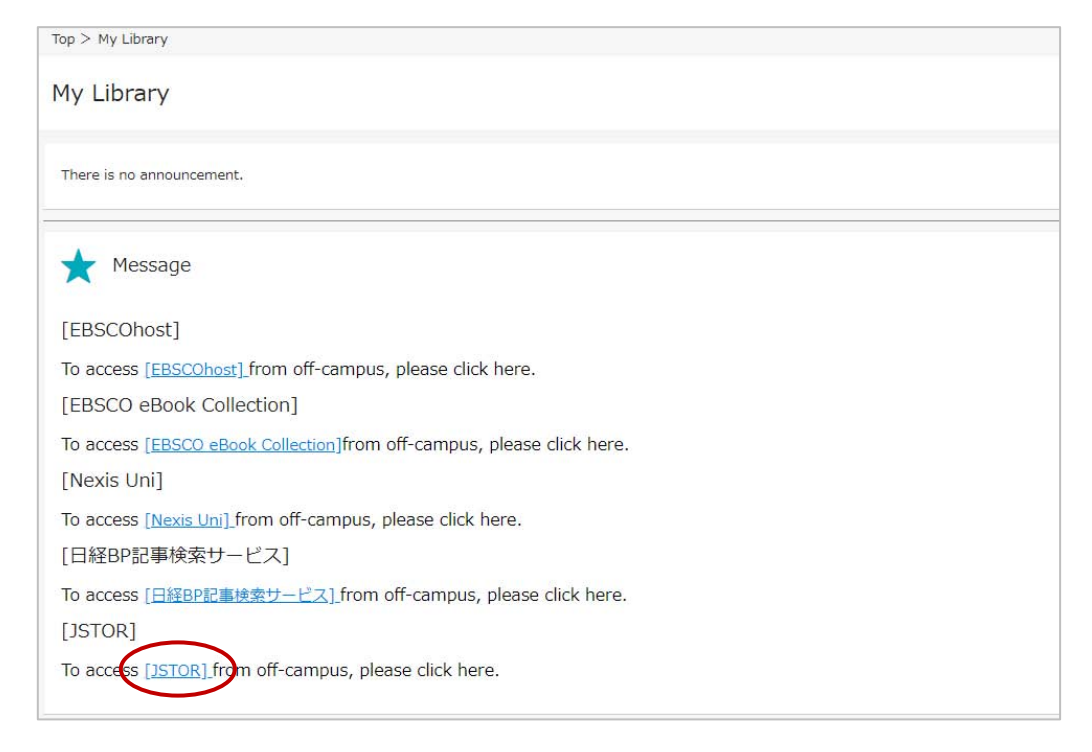

If you have logged in successfully, you will see "Access provided by Yamanashi Gakuin" at the top of the screen. If you do not see it, please contact the library.

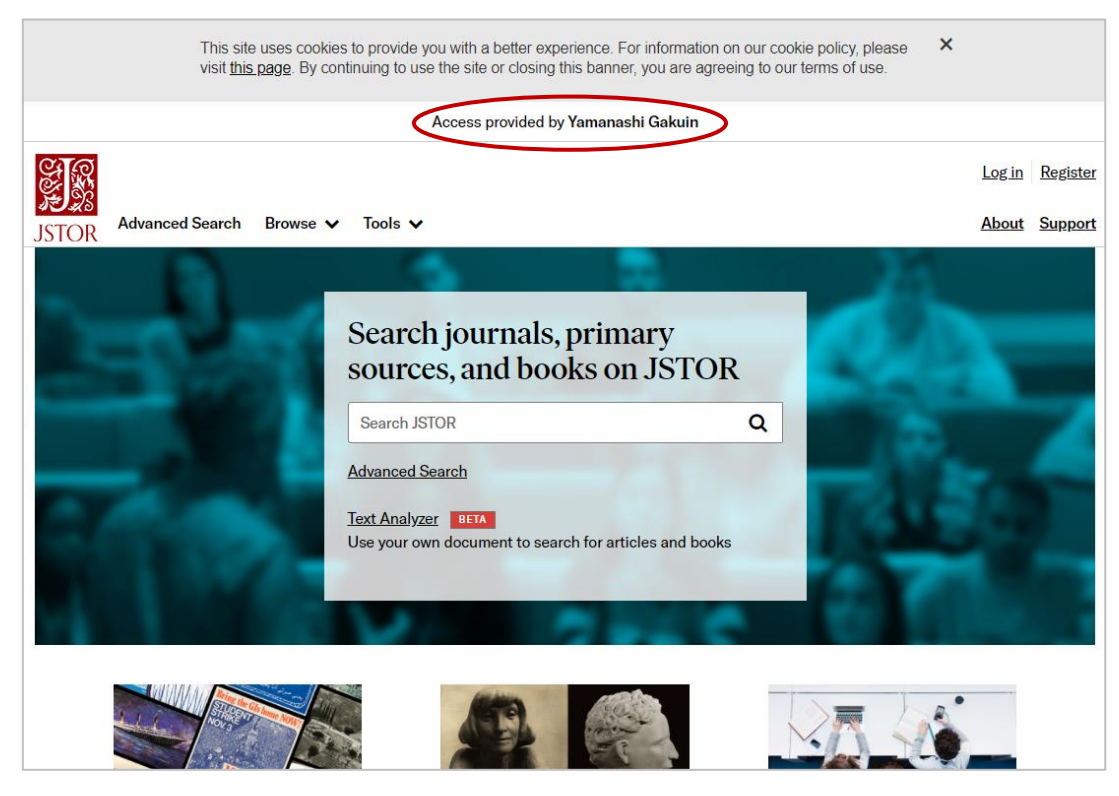